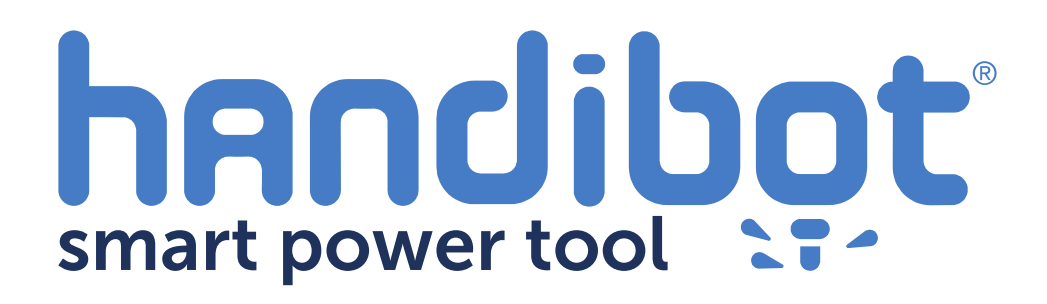

## FabMo1.6.x Internet Update Instructions For Handibots

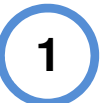

These instructions detail updating Handibot (FabMo) software for tools with network and internet connections. The instructions are for the major 1.6.x update.

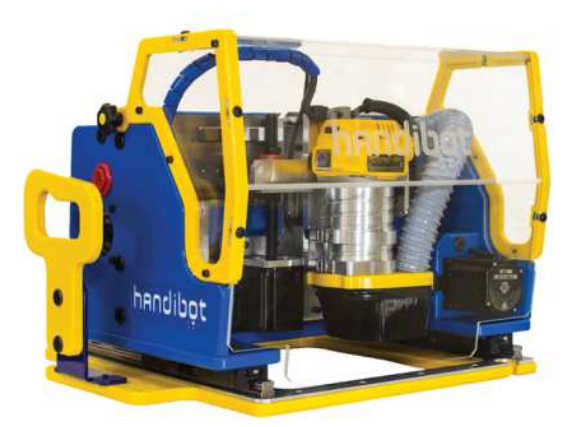

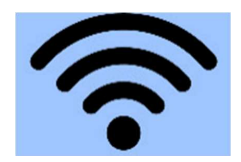

Internet

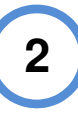

Turn on your Handibot and connect to it over the network from your PC or device. Check to make sure the network has internet access.

## 3

Go to the Updater window by opening the Configuration manager and *clicking on the version number* in the upper right corner of the menu (or at the bottom of a drop-down menu)

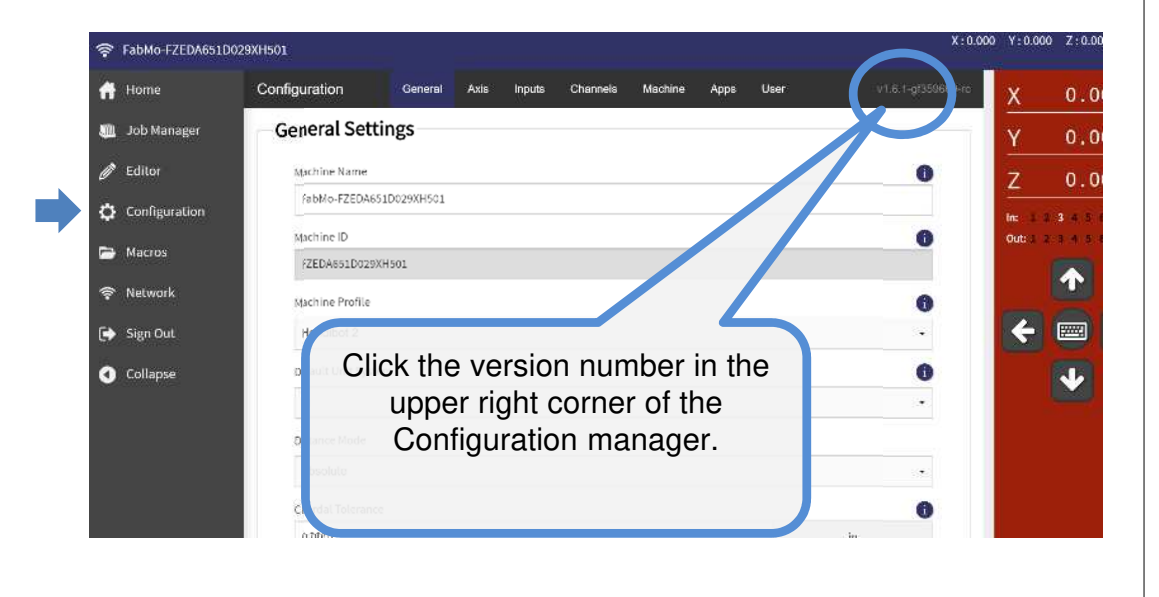

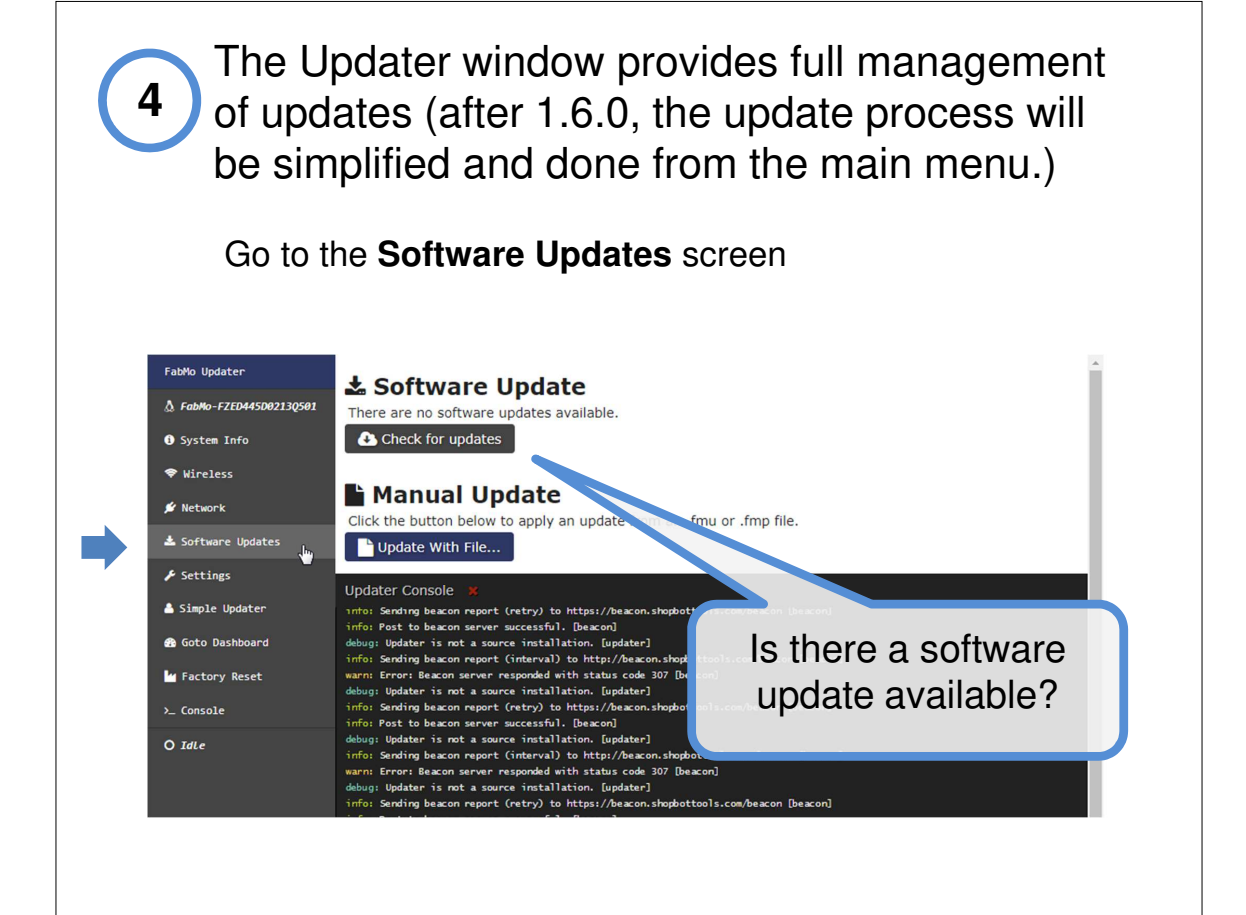

5

The Updater periodically checks for available updates. If it finds a new version available, it will downloads completely before indicating the update is available to install.

If an update is not yet available, then click the button to make sure the Updater is checking for updates. It may already be in the process of downloading, but clicking the button will not hurt.

The current *Updater activities* are indicated in the text box. You will probably note that a new update is being downloaded.

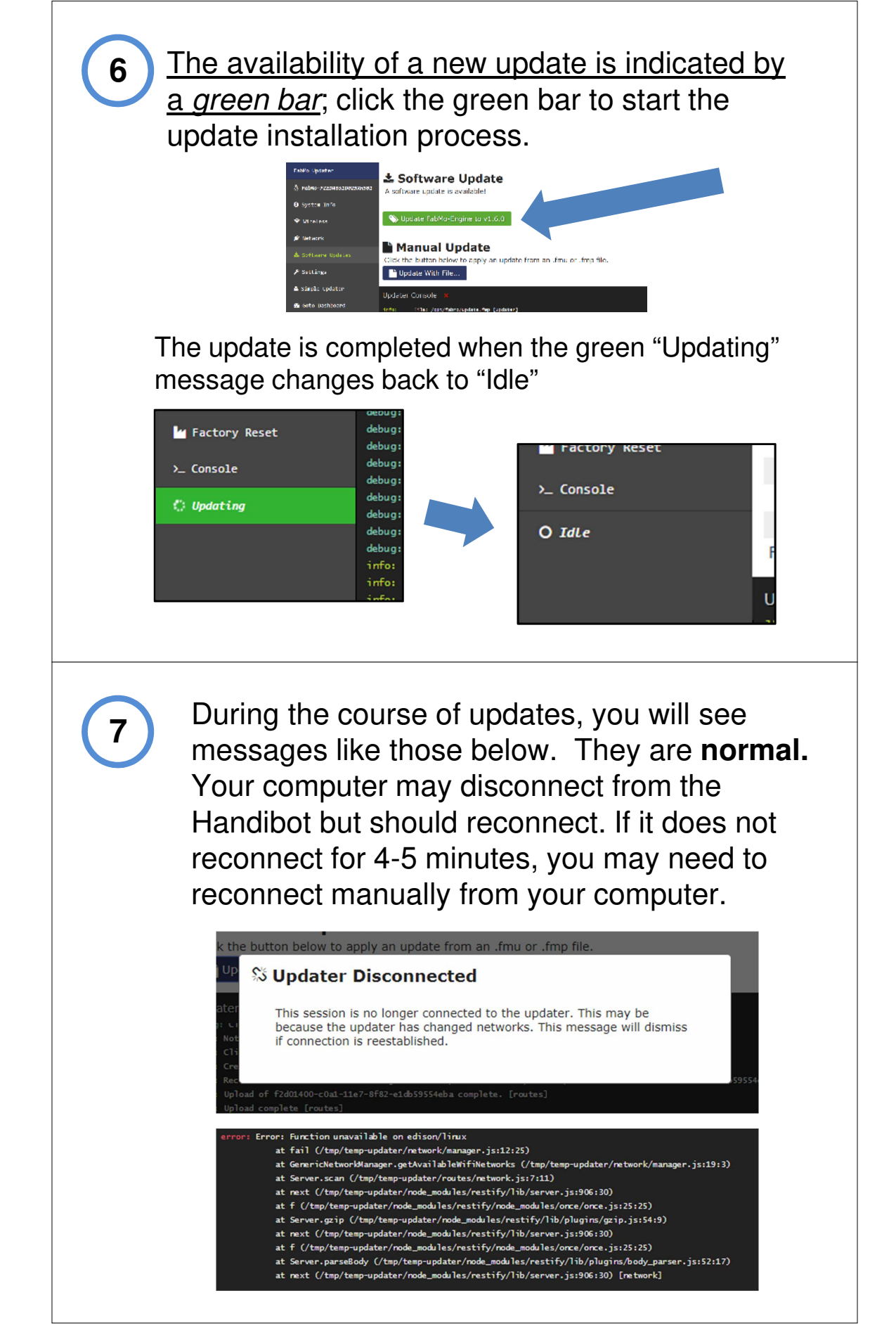

Depending on the status of your software there may be 2-3 updates that need to be installed After an update is completed: click the а. Check for Updates button to determine if another update is available. b. You will see in the text output whether a new update was found and is being downloaded. If so, click the green button when the download finishes. Repeat the process ... until no new updates are found. Go to "System Info" in the Updater window and do a screen refresh. Now you can check to make sure the new software installed correctly. O System Information lo-FZED445D02130501 Platform: linux/edison F7FD445D02130501 Machine ID: OS Version: FabMo Engine Linux v1.8.3 Wifi Network Wifi Network ID: FabMo-FZED445D02130501 The updater version Wifi Network Mode: tware Undates Updater Updater Repository: should be v2.3.1 https://github.com/FahMo/ ttings Updater Version: v2.3. Engine Engine Repository: https://github.com/FabMo/FabMo-Engine.g Goto Dashboard Engine Status: idle Engine Version: v1.6.0 H Factory Reset Firmware Firmware Build: 100.26 The engine version 100.26-302-g958d Firmware Version: O Idle Firmware Default Settings: settings shopbot sbv300.h should be v1.6.0 or higher t/packages.json [fmp]

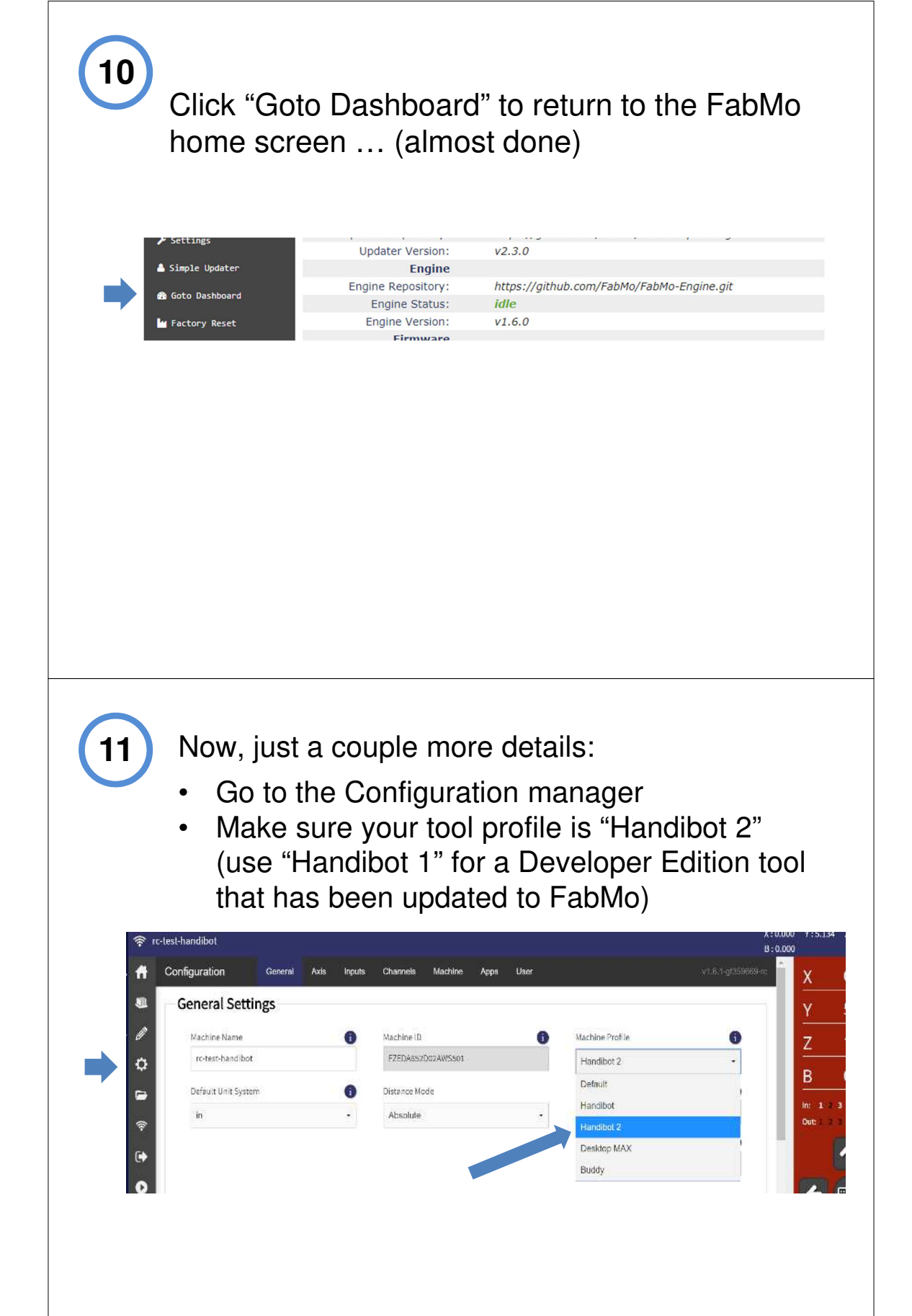

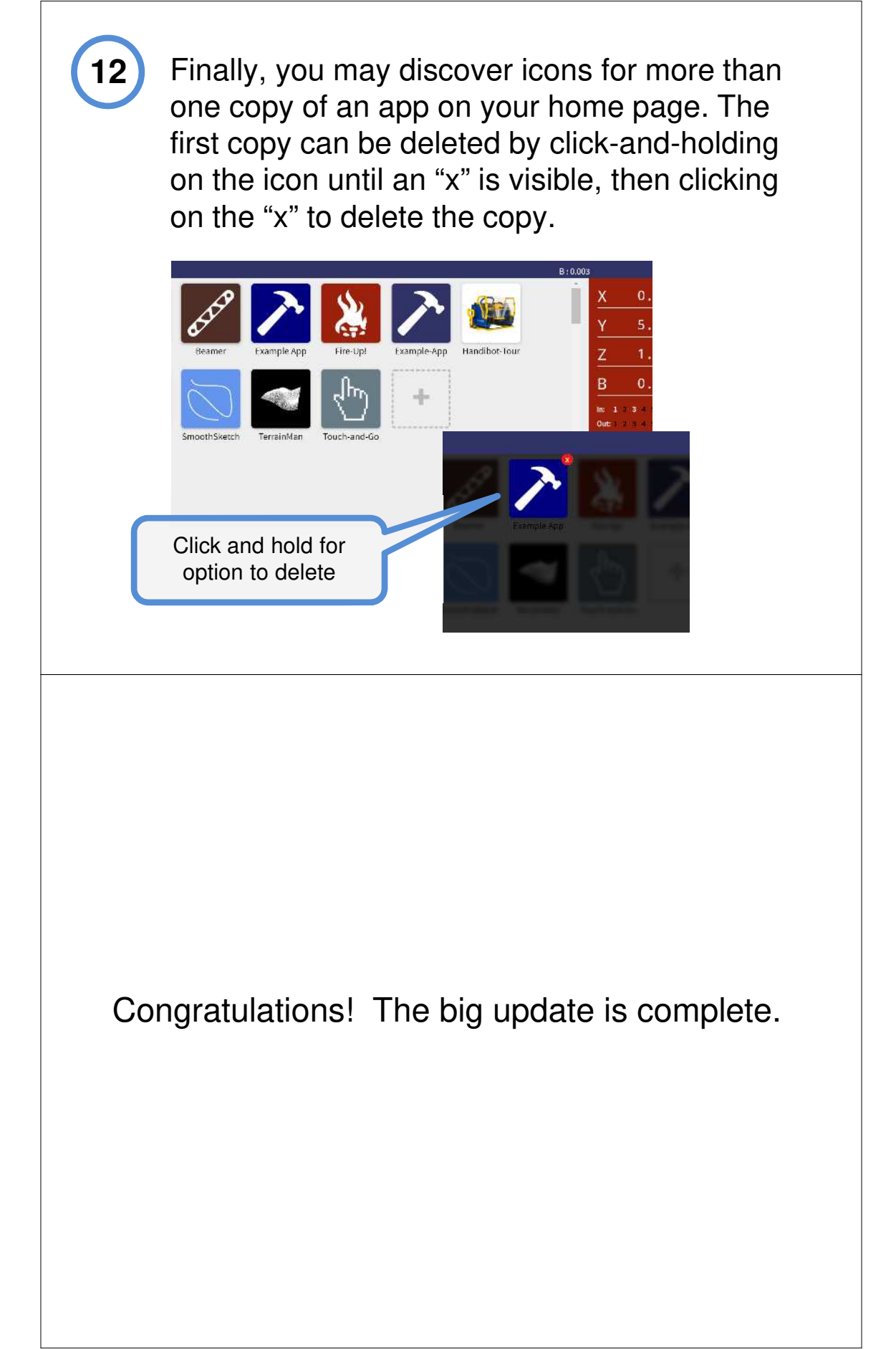